Instructions for setting up Citrix on Mac OS X – v1. 23/3/2020

- 1. Download Citrix Workspace 2002 for Mac at: <u>https://www.citrix.com/downloads/workspace-app/mac/workspace-app-for-mac-latest.html</u>
- 2. <u>Double-click on the .DMG file visible at the bootom of the screen . You may need to go to your downloads folder</u>

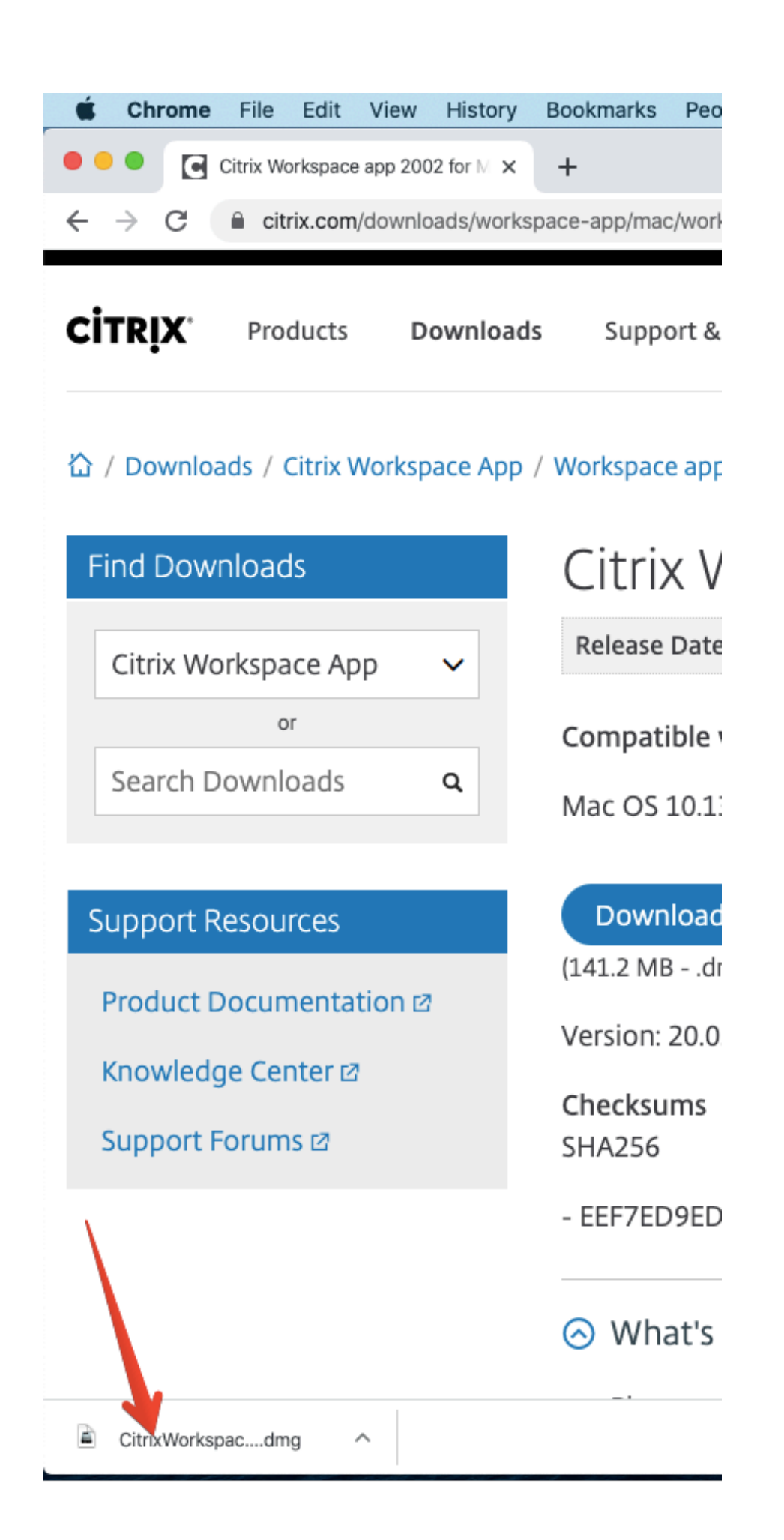

3. Click on "Install Citrix Workspace" - see screenshots below:

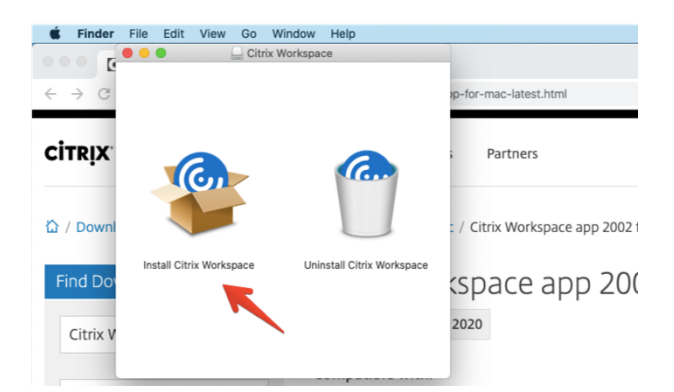

4. You will be prompted to approve the install, and to enter your password.

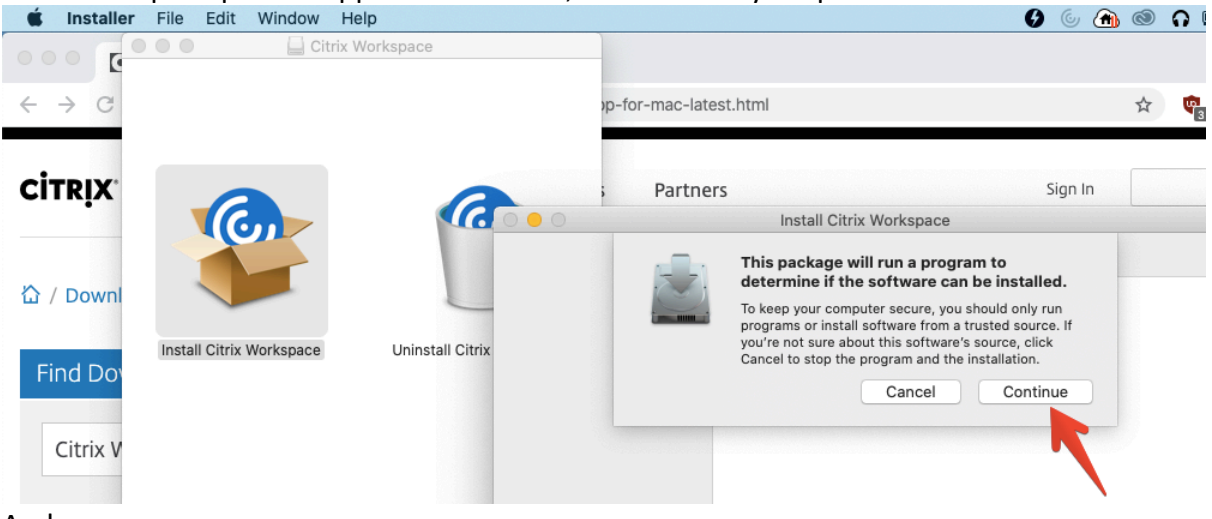

And

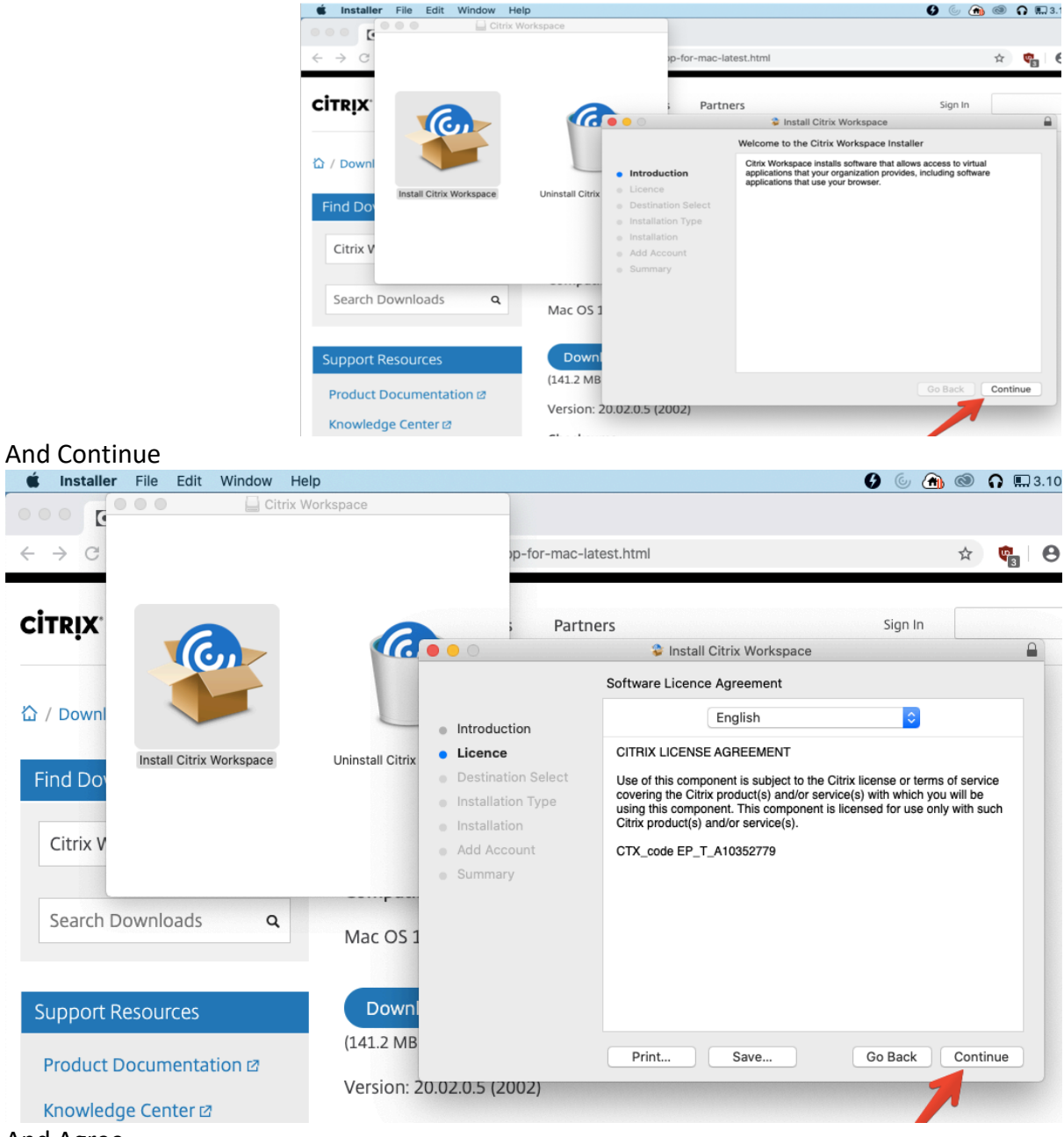

And Agree

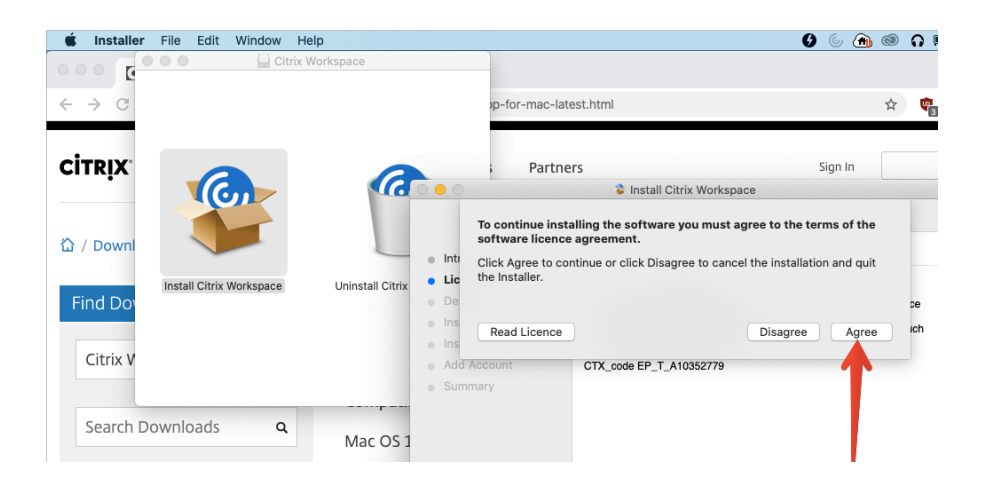

## And install

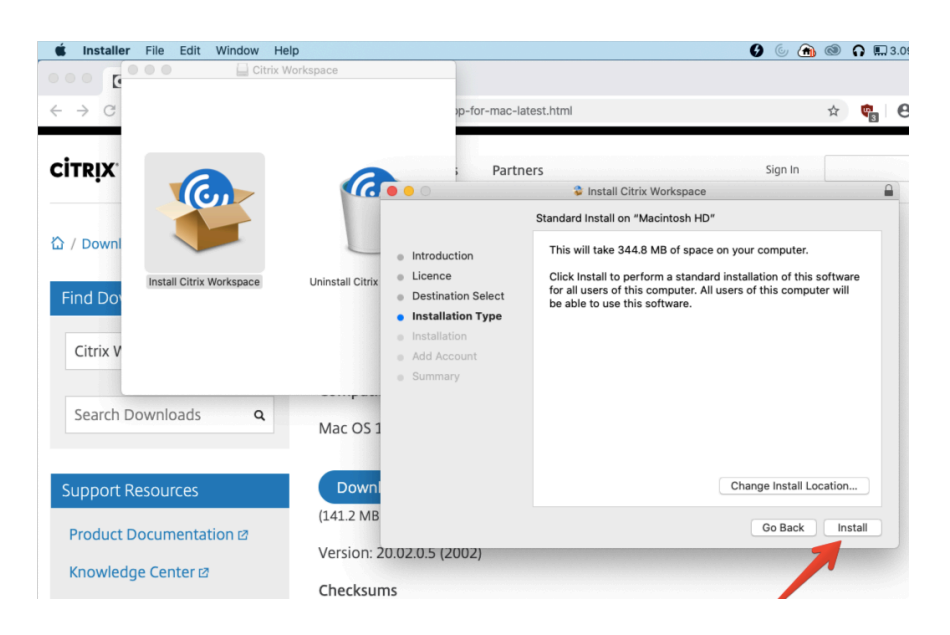

And insert your MAC credentials (NOT your CSO ones) and click install software

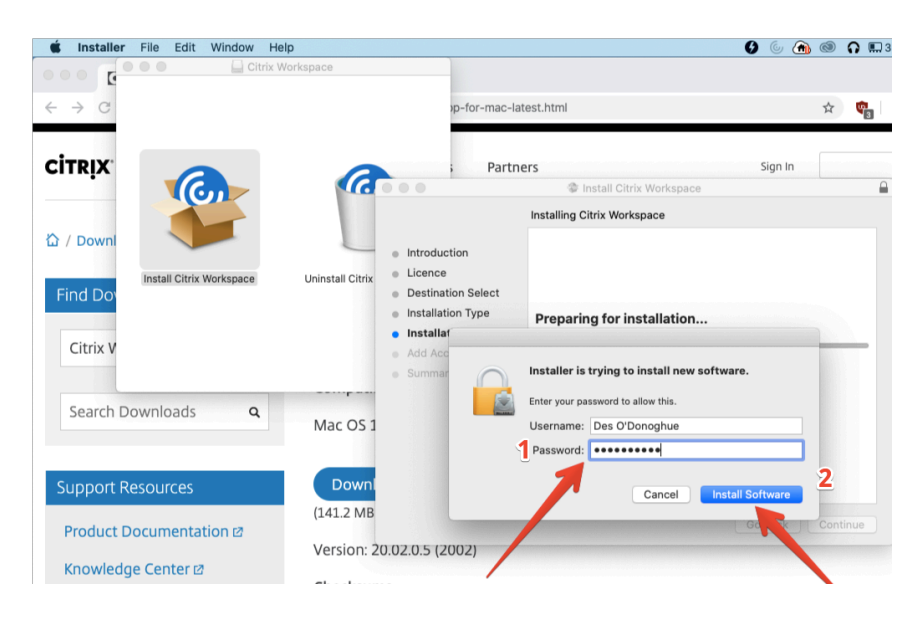

Next you'll receive the option to add an account – DON'T , just click continue.

| 🗯 Installer File Edit Window He                                    | p                                                            |                                                                                                    | ©                                                                                                    | 6 🛞 🕲                                              | ດ 🗉         | 3.08 |
|--------------------------------------------------------------------|--------------------------------------------------------------|----------------------------------------------------------------------------------------------------|----------------------------------------------------------------------------------------------------|----------------------------------------------------|-------------|------|
| Citrix W                                                           | 'orkspace                                                    |                                                                                                    |                                                                                                    |                                                    |             |      |
| $\leftrightarrow \rightarrow C$                                    |                                                              | p-for-mac-late                                                                                           | est.html                                                                                               | ☆                                                  | <b>\$</b> 3 | θ    |
|                                                                    | a                                                            | ; Partne                                                                                                 | rs                                                                                                    | Sign In                                            |             | •    |
|                                                                    |                                                              |                                                                                                    |                                                                                                    |                                                    |             | -    |
| A Downl Install Citrix Workspace Find Do Citrix V Search Downloads | Uninstall Citrix<br>Uninstall Citrix<br>In<br>In<br>Au<br>St | troduction<br>cence<br>estination Select<br>stallation Type<br>stallation<br><b>dd Account</b><br>ummary | If you received instructions to set up Works<br>email or a server address, check Add Acco<br>Continue. | pace with your<br>unt, then click<br><u>k this</u> | box         | Š    |
| Support Resources                                                  | Downl<br>(141.2 MB                                           |                                                                                                    |                                                                                                    | Back Con                                           | tinue       |      |
| Product Documentation 2                                            | Version: 20.02.0                                             | 5 (2002)                                                                                                 |                                                                                                    |                                                    |             |      |
| Knowledge Center 🛛                                                 | Version, 20.02.0                                             |                                                                                                    |                                                                                                    |                                                    | R           |      |

Now the software will complete installation and you can click Close

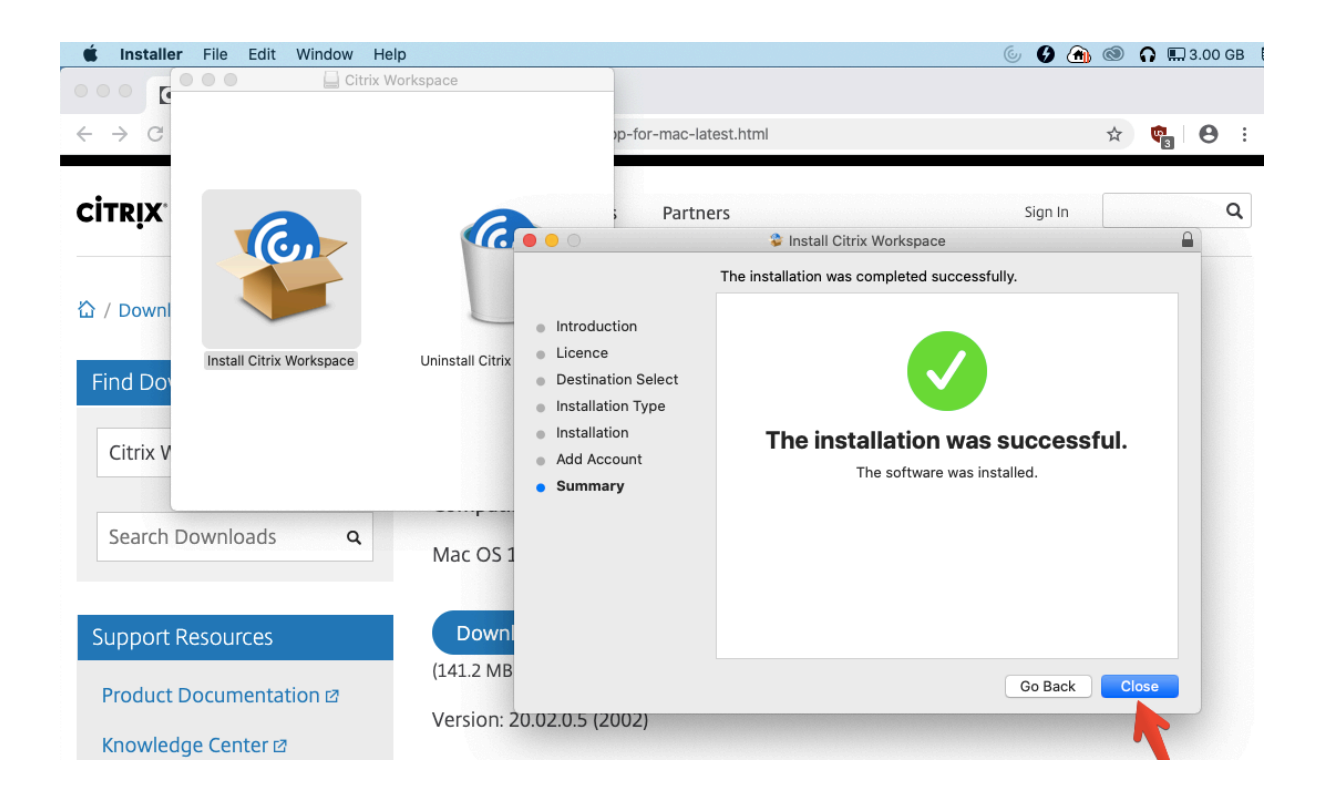

All the above was a once-off task.

--

Using Citrix to access the CSO.

1. Navigate to <u>https://sara.cso.ie</u> and log in using your CSO Credentials – the same username and password you use every morning.

You may see an option to "Detect Receiver" – if you do – click it. This is point 1.

A popup will appear – labelled 2 on the screenshot below – click "Open Citrix Workspace Launcher"

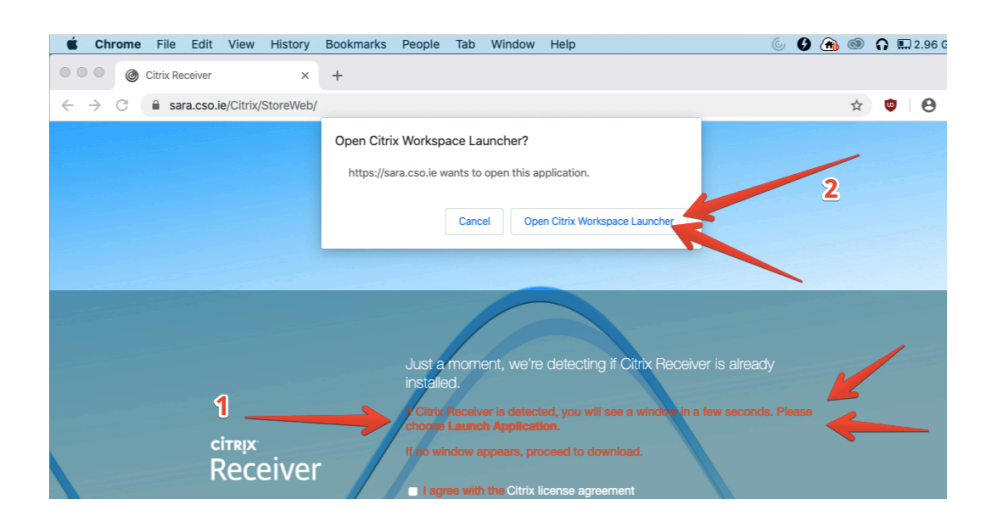

Next click "Open" on the "you are opening .." warning. This is because this is the first time the software has been run since it was downloaded. This message won't appear again.

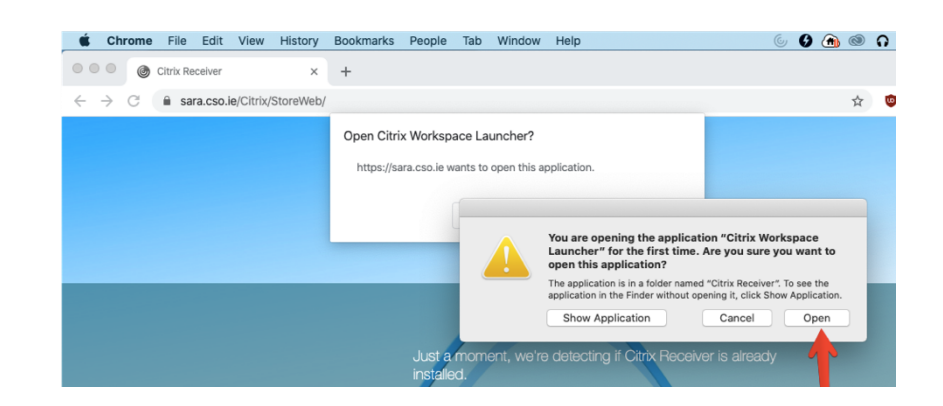

Next you'll see the Citrix storefront – notice your name in the top right corner. 1. Click on the "Desktops" tab and (2) you'll see a link to your PC – double-click this and you'll be connected to your desktop.

| <b>É Chrome</b> File Edit View | w History Bookmarks | People Tab Wind | low Help | C | y 🕑 🌰 (    | 0      | 2.93       | GB [ |
|--------------------------------|---------------------|-----------------|----------|---|------------|--------|------------|------|
| Citrix Receiver                | × +                 |                 |          |   |            |        |            |      |
| ← → C 🔒 sara.cso.ie/Citr       | ix/StoreWeb/        |                 |          | 4 |            | ☆      | <b>9</b>   | :    |
| Citrix <b>StoreFront</b>       |                     | FAVORITES       | DESKTOPS | J | Desi       | nond C | )'Donoghue | Ŧ    |
|                                |                     |                 |          |   | Q Search [ | esktop | )S         |      |
| соякана<br>2                   | ietails             | CSO Researchers | Details  |   |            |        |            |      |

When finished your work click on the disconnect button at the top of the screen – this will bring you back to the storefront. Remember to never shutdown your pc.

| 🗰 Citrix Viewer View Devices             | 6                                            |
|------------------------------------------|----------------------------------------------|
|                                          | CORK CORK                                    |
|                                          | Ctrl-Alt-Del Preferences Disconnect          |
| 👔 Disco x 🔽 Desmo x 🐼 Softw x 🔛 Bullet x | Works × 🗒 Desmo × 🛃 Docum × 🕝 starr × 💽 iscu |
| :*1 • 🖶 🗶 🗞 🍬 崇 🕾 🛅 🖄 C* @ ; 🏠 🚔 🗐       |                                              |

🗯 Chrome File Edit View History Bookmarks People Tab Window Help 🚱 面 🚳 🎧 📖 2.94 GB 🏮 🕚 🛜 13% 🗊 Mon 15:55 🔍 🔕 ≔ Citrix Receiver × + Citrix Viewer" Notifications Notifications may include alerts sounds and icon badges. Don't Allow ← → C 🔒 sara.cso.ie/Citrix/StoreWeb/ ☆ 😳 \varTheta : Allow rix Workspace Activate .. Install Citrix Receiver. Change password.. 14 About Network 
 Search
 PD
 Use

 133,448
 5191
 des

 153,674
 3034
 des

 7,532
 275
 "mörarses

 232
 2160
 des

 602
 5180
 des

 143
 3035
 des

 127
 3052
 des

 205
 5922
 des

 609
 221
 root

 205
 5922
 des

 60
 221
 root

 517
 6470
 des

 33
 3044
 des

 21
 3040
 Josciliond

 21
 3040
 Josciliond

 21
 3040
 Josciliond

 10
 7422
 des

 9
 503
 jane

 9
 303
 des

 9
 303
 jane
 Log Off Sent Packets Rcvd Packets Packets 2,295 14,174 698 82 59 53 29 205 305 49 93 127 97 51 35 26 14 60 32 15 3 11 11 3.31 GB Data received: Data sent: 48.5 MB Data received/sec: 478 bytes 223 bytes

On the storefront screen click on your name and then select log out.